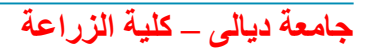

# ResearchGate

بوابة العلم والعلماء

عقيل ابراهيم مصطاف - 5 أذار 2016

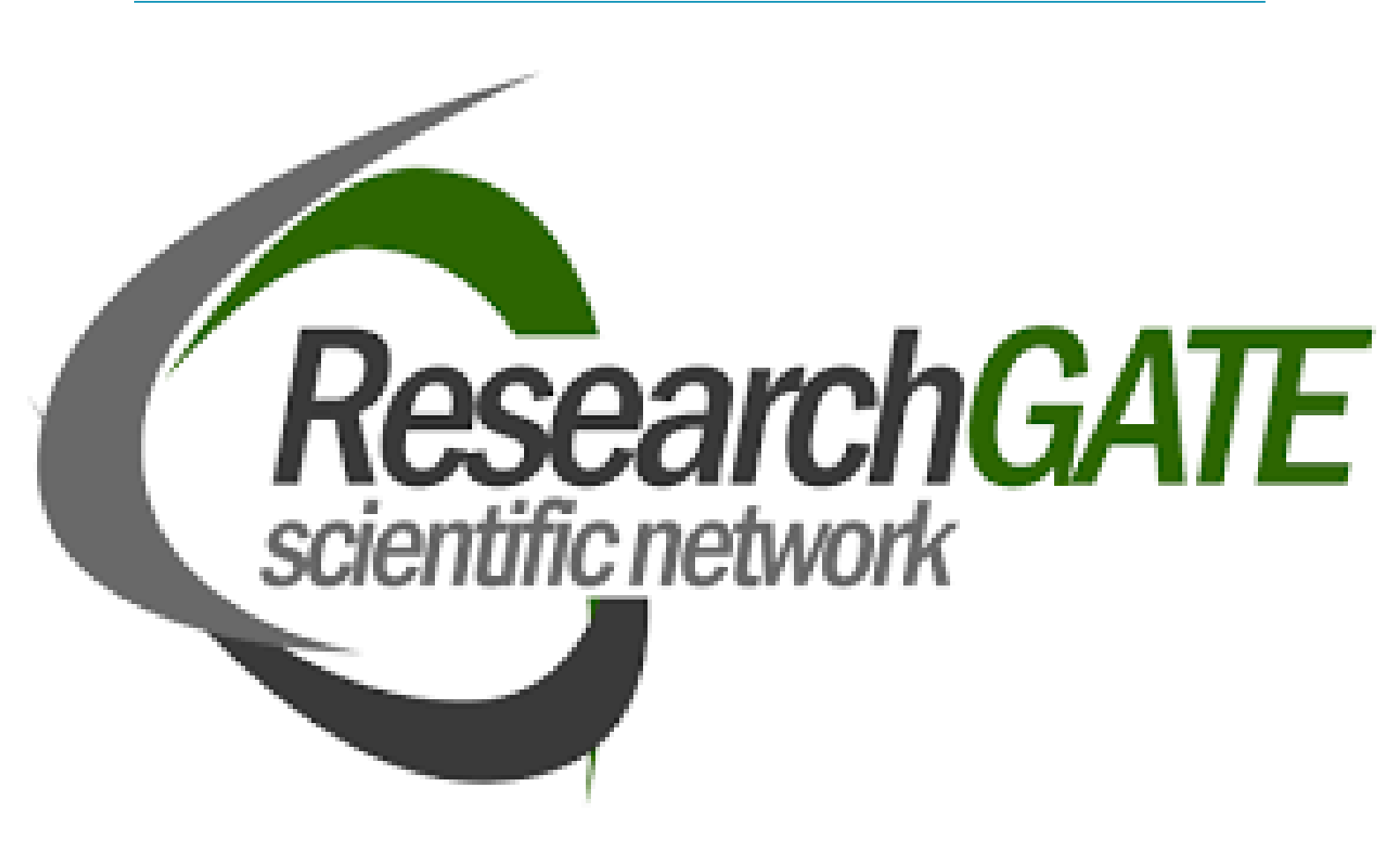

https://www.researchgate.net/

#### المقدمة

(ResearchGate ) موقع ويب لشبكة اجتماعية وأداة تعاون مجانيه موجهه للباحثين العلميين من جميع تخصصات العلوم ResearchGate .توفر تطبيقات شبكيه بما في ذلك البحث الدلالي (بحث لملخصات كامله)، تخصصات العلوم EndNote .مناقشات منهجية، تبادل الملفات، تقاسم قاعدة البيانات للمنشورات (مثل مكاتب اندنوت (EndNote، منتديات، مناقشات منهجية، مجموعات...الخ. بأستطاعة المشتركين أيضاً أنشاء مدونه خاصه بهم في الشبكة. منذ عام 2008 جمعت شبكة مجموعات.... [1]

(Research Gate) لا عن مستعلمين و عرب من 1,000,000 من بين الأدوات الأخرى أبتكرت ريسرش قيت محرك بحث دلالي يستعرض الموارد الداخلية في الشبكة وقواعد بيانات رئيسيه خارجيه للأبحاث بما في ذلك PubMed... (CiteSeer ، arXiv، NASA Library وغيره للوصول إلى الأبحاث. وقد تم تطوير محرك البحث لتحليل سلسلة من المصطلحات المستخدمة في عمليات البحث أطول من كلمات البحث القياسية، أي تحليل خلاصات كاملة بفكرة زيادة المصطلحات للحصول على نتائج أكثر دقه.

كما أنه يتم استخدام نفس النوع من المطابقة الدلاليه في الشبكة لمساعده الأعضاء بالتواصل فيما بينهم من خلال تحليل المعلومات المقدمة في بروفيل المستخدم، فيتم اقتراح مجموعات، أعضاء وأبحاث التي تناسب اهتمامات المستخدم. يوجد أكثر من 1100 مجموعه تم إنشاؤها في الشبكة. ويمكن لهذه المجموعات ان تكون مفتوحة لجميع المستخدمين أو يتم إعدادهن كمجموعات خاصه ومغلقه لمنشئيها. يمكن لأي عضو إنشاء مجموعة جديدة في أي وقت. كل مجموعة تحتوي على برامج تعاونية، على سبيل المثال، أداة مشاركة تسمح للمستخدمين أن يتعاونوا مع زملائهم في كتابة وتحرير الوثائق. وأدوات أخرى تتضمن جدولة مواعيد وخيارات للتصويت والمسح الدراسي. العديد من المنظمات العلمية والمؤتمرات الدولية تستخدم ريسرش قيت كموقع للتواصل والتعاون ووضع قوائم تفاصيل متعدده. وقد صَممت أيضاً شبكة ريسرش قيت شبكات فرعيه تسمى ب للتواصل والتعاون العائم تفاصيل متعدده. وقد صَممت أيضاً شبكة ريسرش قيت شبكات فرعيه تسمى ب دوليه المواتي لا يستخدم تعادي المواتي لا يستخده. وقد علم من المظمات العلمية والمؤتمرات الدولية تستخدم ريسرش في معوقع للتواصل والتعاون المع تفاصيل متعدده. وقد صَممت أيضاً شبكة ريسرش قيت شبكات فرعيه تسمى ب دولها الا اعضاء المنظمات المنعية من المؤمات العلمية والمؤتمرات الدولية مستخدم ويسريس فيه تسمى ب للتواصل والتعاون ووضع قوائم تفاصيل متعدده. وقد صَممت أيضاً شبكة ريسرش قيت شبكات فرعيه تسمى ب دخولها الا اعضاء المنظمات المعنيه.

وقد تم أنشاء صفحات تحتوي على قوائم فرص عمل دوليه للعلماء. يمكن للمستخدم تصفية وتعديل البحث لنوع الوظيفة الشاغره بكلمة البحث، بالمنصب، بالمجال أو بالبلد. في عام 2009 دخلت شبكة ريسرش قيت ثورة الوصول المفتوح (بالأنجليزية (Open Access) عند أبتكارها أداة تساعد الباحثين والعلماء تحميل أبحاث ومنشورات سابقة مع أحترام قوانين وأتفاقيات حقوق التأليف والنشر. يمكن الحصول على كل هذه الأبحاث والمنشورات ضمن الموارد الداخلية للشبكه التي يمكن لمحرك الباحث الدلالي إيجادها بسهوله. وبأستطاعة المستخدمين قرائة وتنزيل هذه المنشورات مجاناً.

[1]ویکیبیدیا

جامعة ديالي – كلية الزراعة

Press to search ResearchGate Search

### 1. خطوات التسجيل في (ResearchGate)

.1 فتح صفحة المتصفح, وكتابة عنوان الرابط في مربع البحث كما موضح في الشكل أدناه:

https://www.researchgate.net - ResearchGate - Share and discover research

← → C 🗋 researchgate.net

| يمكنك الضغط على الرابط التالي للذهاب الى الموقع مباشرة :                                              |  |  |  |  |
|----------------------------------------------------------------------------------------------------|--|--|--|--|
| https://www.researchgate.net/                                                                         |  |  |  |  |
| 2. لغرض التسحيل اضغط على المربية (Join for free)                                                      |  |  |  |  |
|                                                                                                    |  |  |  |  |
|                                                                                                    |  |  |  |  |
| ResearchGate JOIN FOR FREE LOG IN +                                                                   |  |  |  |  |
|                                                                                                    |  |  |  |  |
|                                                                                                    |  |  |  |  |
| Advance your research                                                                                 |  |  |  |  |
| Discover scientific knowledge, and make your research visible                                         |  |  |  |  |
| Discover scientific knowledge, and make your research visible.                                        |  |  |  |  |
| Join for free                                                                                         |  |  |  |  |
|                                                                                                    |  |  |  |  |
| in Connect with Linkedin f Connect with Facebook                                                      |  |  |  |  |
|                                                                                                    |  |  |  |  |
|                                                                                                    |  |  |  |  |
|                                                                                                    |  |  |  |  |
| "Cracking Open the Scientific Process." The New York Times                                            |  |  |  |  |
| 3. فى هذه الخطوة يجب ان تختار بين واحد من ثلاث خيارات :                                               |  |  |  |  |
| <ol> <li>. هل انت باحث او استاذ جامعی .</li> </ol>                                                    |  |  |  |  |
| 2. هل انت مطور تكنلوجي باحث تطبيقي .                                                                  |  |  |  |  |
| 3. هل انت باحث مستقل خريج جامعي باحث متقاعد.                                                          |  |  |  |  |
|                                                                                                    |  |  |  |  |
| Join 9 million researchers, including 52 Nobel Laureates                                              |  |  |  |  |
| What type of researcher are you?                                                                      |  |  |  |  |
|                                                                                                    |  |  |  |  |
| Academic researcher<br>e.g., faculty member, student, researcher at a university-affiliated institute |  |  |  |  |
|                                                                                                    |  |  |  |  |
|                                                                                                    |  |  |  |  |
| 2 Corporate researcher<br>e.g., product developer, applied researcher, technology developer           |  |  |  |  |
|                                                                                                    |  |  |  |  |
| Other                                                                                                 |  |  |  |  |
| 3 Utner<br>e.g., retired researcher, independent researcher, university alumnus                       |  |  |  |  |

جامعة ديالي – كلية الزراعة

4. في هذه الخطوة نملأ المعلومات الخاصة باسم الجامعة والكلية او القسم العلمي الذي نعمل فيه.

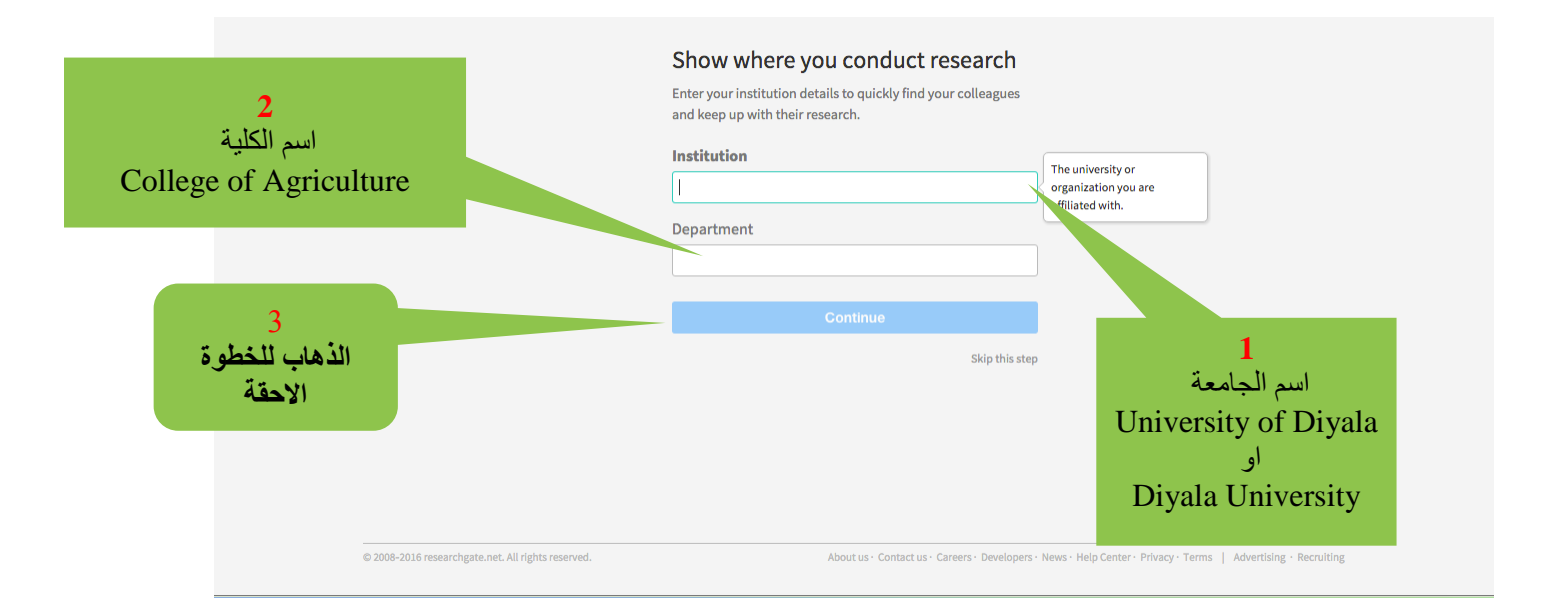

#### 5. في هذه الخطوة نقوم بادخال المعلومات الشخصية ( الاسم الكامل , الايميل الرسمي الخاص بالكلية , ونختار كلمة سر مكونة من ست ارقام وحروف على الاقل ).

| JOIN 9 MIII<br>Read the latest publicati | uon researcners, inc                                                                                                    | NODEL L                                                            | <b>-AUREATES</b> |  |
|------------------------------------------|----------------------------------------------------------------------------------------------------|--------------------------------------------------------------------|------------------|--|
| •                                        | First name Dr. Nazar Middle name Ali Last name Silman Your institution email Please use your University of Diya Your institutional email is a quick that you're a researcher – enter it to ResearchGate. Paceword | la email address<br>way for us to verify<br>to gain instant access |                  |  |
|                                          |                                                                                                    |                                                                    |                  |  |

#### جامعة ديالى – كلية الزراعة

5. فى هذه الخطوة نقوم باختيار المهارات والخبرات والمجالات البحثية والاكاديمية التى تخص الباحث

| Add your skills and expertise       Selected skills       Profile preview         Suggested skills       Selected skills       Image: Selected skills         Add skills       We use these to show you the latest research in your field. Pick at least one.       Natar All Sliman University of Diyala College of Medicine |                                                                                                    | ResearchGate    |                                                                 |
|----------------------------------------------------------------------------------------------------|----------------------------------------------------------------------------------------------------|-----------------|-----------------------------------------------------------------|
| Suggested skills     Selected skills       Add skills     University of Dyala College of Medicine       We use these to show you the latest research in your field. Pick at least one.     Image: College of Medicine                                                                                                    | Add your skills and expertise                                                                                                    |                 | Your progress<br>Profile preview                                |
|                                                                                                    | Suggested skills           Add skills           We use these to show you the latest           research in your field. Pick at least one. | Selected skills | Nazar Ail Silman<br>University of Diyala<br>College of Medicine |

5. في هذه الخطوة نقوم باضافة صورة شخصية من ملفات الحاسوب او من صور الفيس بوك

| Your progress                                                                                                |  |
|----------------------------------------------------------------------------------------------------|--|
| Researchers with a photo get 3 times more profile views.         Upload a photo         Import from Facebook |  |
| View conditions for uploading files                                                                          |  |

#### جامعة ديالي – كلية الزراعة

5. بعدها سيتم أرسال رسالة التفعيل الى الايميل الرسمى الذي سجلنا به فى الخطوات السابقة.

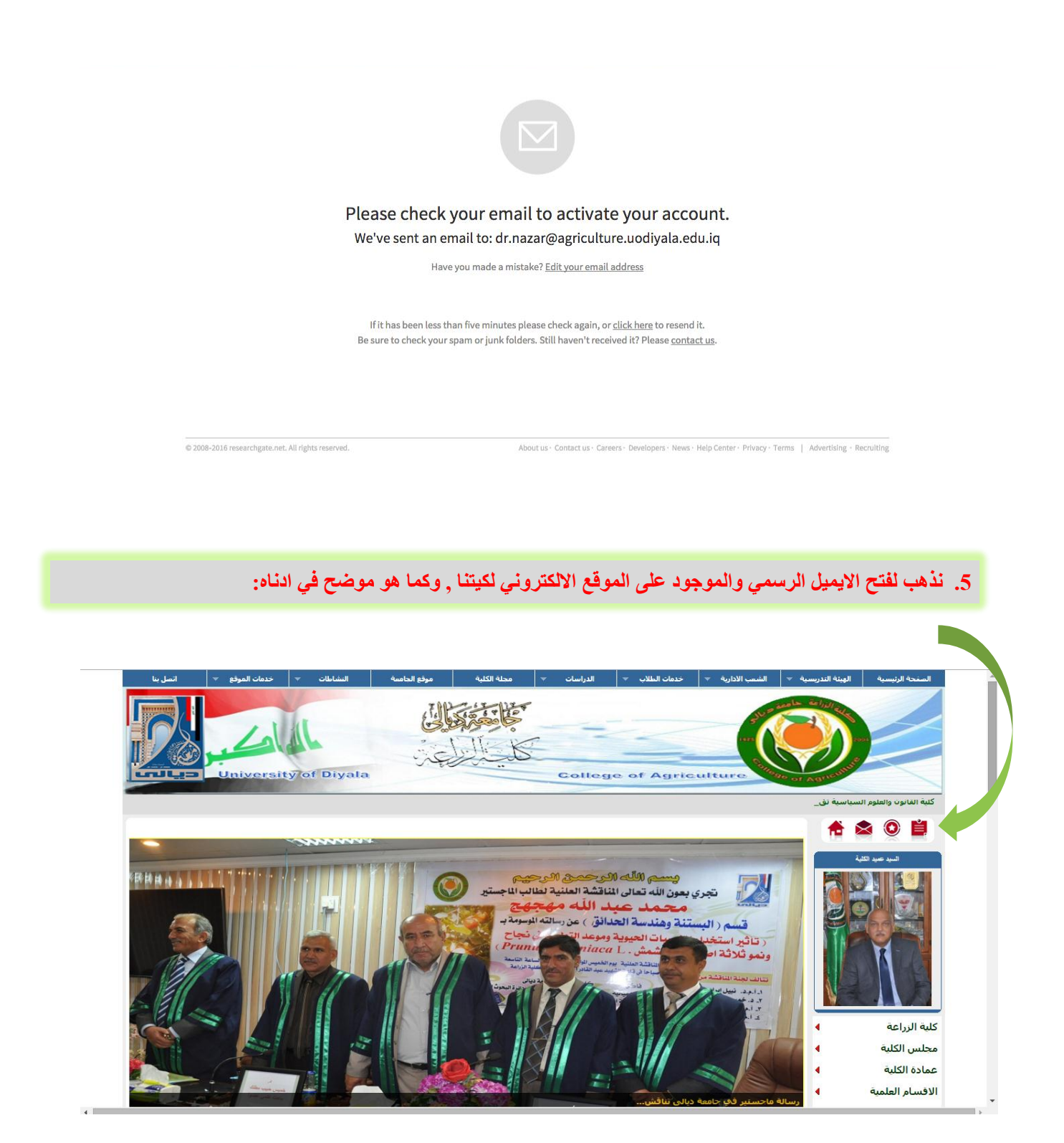

#### جامعة ديالي – كلية الزراعة

5. نقوم بالدخول على أيميل الكلية ونقوم بتفعيل حسابنا من خلال الرسالة المرسلة الينا , وكما هو موضح في ادناه:

| ← → C □ mail.uodiyala.edu.iq/Login.aspx                  | \$                                                                                                    | @ ≡     |
|----------------------------------------------------------|----------------------------------------------------------------------------------------------------|---------|
| نسجل الباسورد هنا                                        | Login to SmarterMall       الخاص         Email Address (e.g., user@example.com)       : Dia         Password       : Orall is in the second is in the second is in the |         |
| 1 By logging in, you're accepting cookies for this site. | Help   SmarterMail Professional 13.0   Mail Server Software   © 2016 SmarterToo                                                                                                    | ls Inc. |

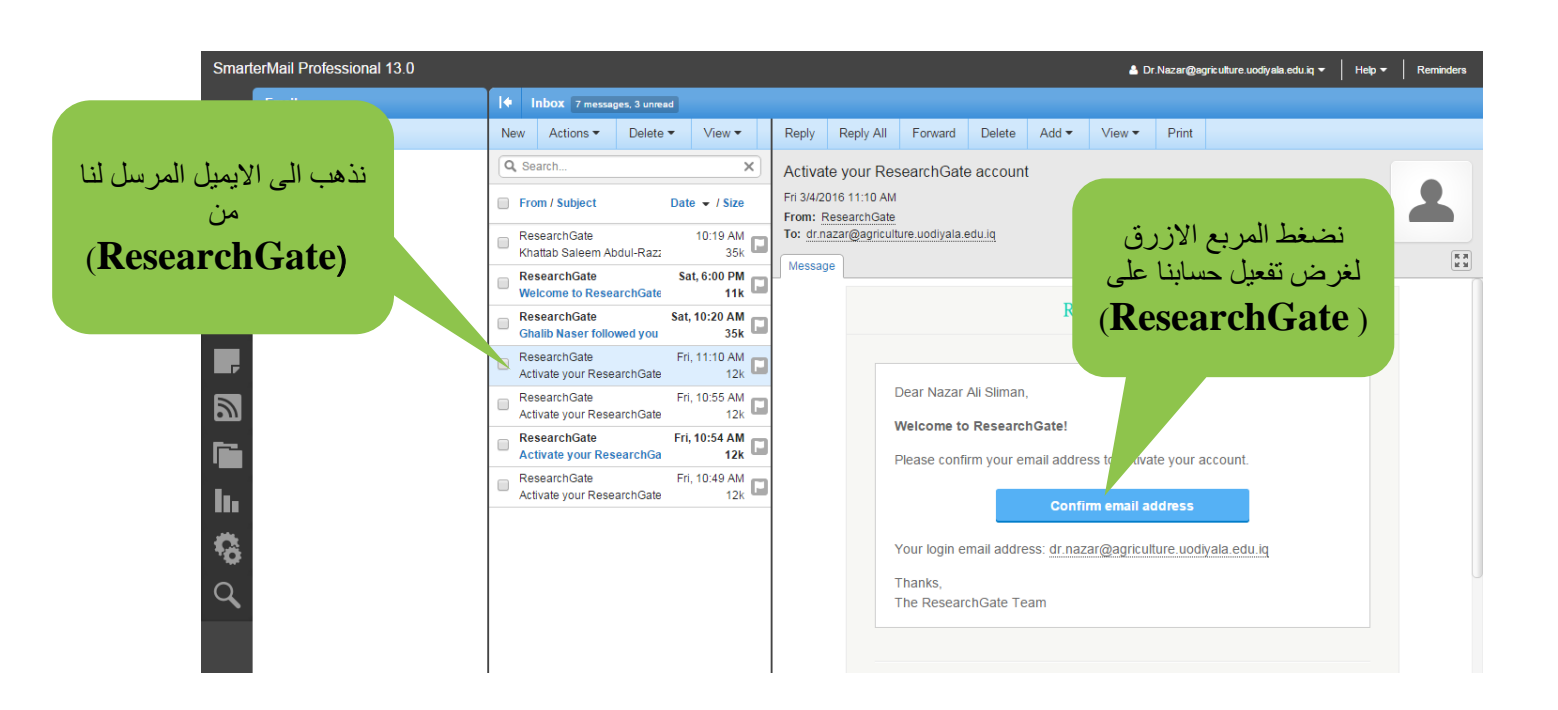

جامعة ديالي – كلية الزراعة

5. نعود الى موقع (Reserch gate) ونضغط على الايقونة (LOG IN) الموجودة لغرض تسجيل الايميل و الباسورد الذي سجلناه في الخطوات السابقة , وكما هو موضح في ادناه:

|                      | ResearchGate                                   | JOIN FOR FREE LOG IN 🔺                                                                 |
|----------------------|------------------------------------------------|----------------------------------------------------------------------------------------|
|                      |                                                | Email ©                                                                                |
| ٨d                   | vance vour re                                  | akal@agriculture.uodiyala.edu.iq                                                       |
| Au                   | valice your re-                                | Password Forgot password?                                                              |
| Discover sci         | entific knowledge, and make y                  | OL Ø Keep me logged in                                                                 |
|                      | Join for free                                  | Log in                                                                                 |
|                      |                                                | or log in with                                                                         |
|                      | in Connect with Linkedin f Connect with Facebo | pok                                                                                    |
|                      |                                                |                                                                                        |
|                      |                                                |                                                                                        |
| ((Tree               | anoforming the world through collabor          |                                                                                        |
|                      | insforming the world through collabor          | ation." <u>n p r</u>                                                                   |
|                      | ، , المشاركات في المؤتمرات ).                  | 6. صورة البلحك<br>7. زر أضافة (البحوث, المقالات, الكتب                                 |
| 2 3                  |                                                | 4 5 6 7                                                                                |
| HOME QUESTIONS JOBS  | $2 \sim$ Search                                |                                                                                        |
|                      |                                                |                                                                                        |
| Ask a question to    | o get answers from experts Ask                 | Never lose access to your account                                                      |
|                      |                                                | Add an additional email address to make sure you<br>can always log in to ResearchGate. |
| Khalid Hassan        | 14H                                            | Add email address                                                                      |
| answered a question  |                                                | ASK ME LATER                                                                           |
| QUESTION             |                                                |                                                                                        |
| What is you          | r definition of 'fitness'?                     | JOBS YOU MAY BE INTERESTED IN VIEW MORE                                                |
| It's all in the ques | tion Thanks!                                   | Postdoctoral Researcher – Algorithms <sup>36</sup><br>of the multi-energy digital      |
| ANSWER FOLLOW        | 1032 VIEWS 99+ ANSWERS                         | Tomsk Polytechnic University,<br>In Russia                                             |
|                      |                                                | PostDoc - Computer Science ×<br>Biekinge institute of Technology,                      |
| Khalid Hassan        | 15H                                            | Recearch Associate, Mohile Sensing                                                     |
| answered a question  |                                                | for Smart Cities                                                                       |

|       |                                                                                                    | جامعه دیالی – کلیه الزراعه                                                                                                    |
|-------|----------------------------------------------------------------------------------------------------|----------------------------------------------------------------------------------------------------|
|       | لموقع , وكما هو موضح في ادناه:                                                                                                    | <ol> <li>فرص العمل و الاسئلة العلمية يمكن طرحها في ا</li> </ol>                                                                                      |
| *     |                                                                                                    |                                                                                                    |
|       | Ask a question to get answers from experts                                                                                             | Never lose access to your account Add an additional email address to makesure you can always log in to ResearchGate.                                 |
|       | Khalid Hassan 24H<br>answered a question                                                                                               | Add email address                                                                                                    |
|       | QUESTION<br>What is your definition of 'fitness'?                                                                                      | JOBS YOU MAY BE INTERESTED N VIEW MORE                                                                                                    |
|       | It's all in the question Thanks! ANSWER FOLLOW 1032 VIEWS 99+ ANSWERS                                                                  | Postdoctoral Researcher – Algorithms <sup>™</sup><br>of the multi-energy digital<br>radiography method<br>Tomsk Polytechnic University,<br>In Russia |
| (100) | Khalid Hassan <sup>15H</sup>                                                                                                    | PostDoc - Computer Science K<br>Blekinge Institute of Technology,                                                                                    |
|       | answered a question                                                                                                    | Research Associate - Mobile Sensing *                                                                                                    |
|       | Dear Nur You can use G*Power software to calculate sample size for<br>correlation or any other experiment. G*Power is free to download | The University of Sheffield,                                                                                                    |

5. يقدم الموقع احصائيات لنشاطك العلمى والمتابعين لحسابك من زوار اسبوعيا وسنويا, وكما هو موضح فى ادناه: + Add new номе  $2 \sim {
m Search}$ OUESTIONS IOBS Follow researchers to keep up with their work Ask a question to get answers from experts Esam Hummadi P University of Diyala In your extended netw Khalid Hassan 14H Follow Skip answered a question ASK ME LATER QUESTION What is your definition of 'fitness'? It's all in the question Thanks! 0 0 1032 VIEWS 99+ ANSWERS ANSWER FOLLOW 29 1 0 Khalid Hassan 15H R answered a question

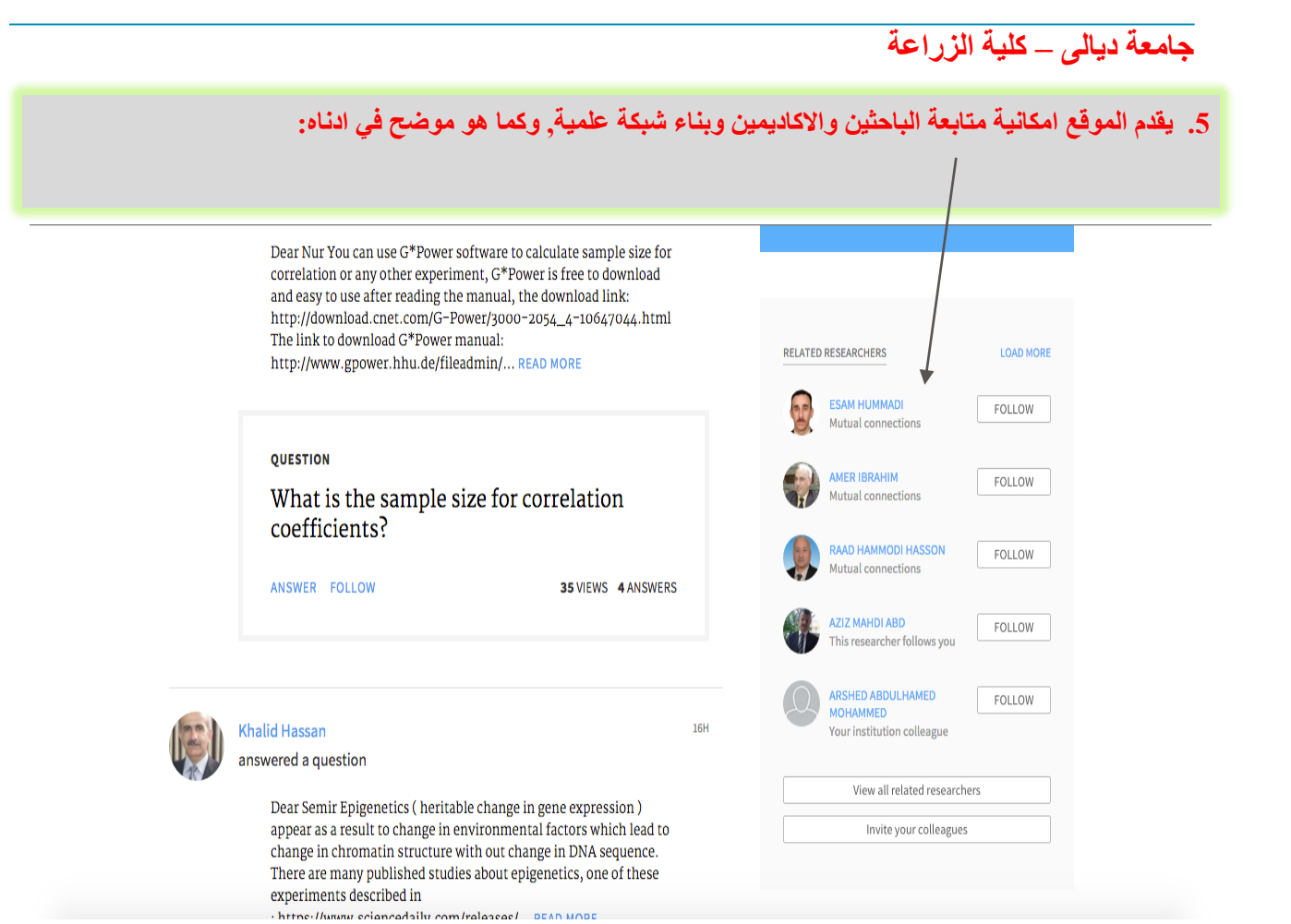

## مع تحيات وحدة الموقع الالكتروني – كلية الزراعة 2016